#### ×

## Filtrar Município

Esta tela faz parte do processo de Manter Município e permite que você informe os parâmetros para filtrar os municípios que deseja alterar, excluir ou emitir um relatório. É possível acessá-la via Menu de Sistema, no caminho: GSAN > Cadastro > Geográfico > Manter Município.

1/3

Feito isso, a tela de filtro abaixo é visualizada:

#### Observação

|                                        | 💡 Gsan -> Ca                | dastro -> Geografico -> Manter Munic |
|----------------------------------------|-----------------------------|--------------------------------------|
| Filtrar Município                      |                             |                                      |
| Para filtrar o(s) município(s), inform | e os dados abaixo:          | 🗹 Atualizar Aiuda                    |
| Código do Município:                   |                             |                                      |
| Nome do Município:                     |                             |                                      |
|                                        | Iniciando pelo texto O Cont | endo o texto                         |
| Região de Integração:                  |                             | •                                    |
| Unidade da Federação:                  |                             | •                                    |
| Região:                                |                             | •                                    |
| Microrregião:                          |                             | <b>T</b>                             |
| ndicador de uso:                       | 🔍 Ativo 🔍 Inativo 💿 Todos   |                                      |
| Ordernar Resultado Por:                | 🖲 Nome 😑 Código             |                                      |
| Limpar Cancelar                        |                             | Filtrar                              |

### **Preenchimento dos campos**

| Campo                                                                      | Orientações para Preenchimento                                                                                                    |
|----------------------------------------------------------------------------|----------------------------------------------------------------------------------------------------|
| Atualizar                                                                  | Você deve utilizar este campo para decidir se deseja que a tela <b>Manter</b><br><b>Município</b> seja apresentada quando o resultado do filtro retornar apenas um<br>registro do banco de dados.<br>Normalmente, ele deve ficar marcado quando se deseja efetuar uma<br>alteração; e desmarcado quando se deseja efetuar uma exclusão, ou emissão<br>de um relatório com o resultado do filtro.                                                                                                    |
| Código do Município                                                        | Informe o código de um município <i>existente</i> .                                                                                                    |
| Nome do Município                                                          | Informar o nome, ou parte do nome do município.<br>Não se preocupe com acentuação e caracteres especiais; nem com<br>maiúsculas e minúsculas, pois, o sistema se encarregará de eliminar estas<br>diferenças.<br>Faça a opção pelo mecanismo de pesquisa a ser aplicado no nome do<br>município informado:<br><b>Iniciando pelo texto</b> : Significa que o sistema efetuará a pesquisa,<br>considerando que o argumento de pesquisa informado corresponde às<br>primeiras letras do nome do município.<br><b>Contendo o texto</b> : Significa que o sistema efetuará a pesquisa,<br>considerando que o argumento de pesquisa informado corresponde às<br>primeiras letras do nome do município. |
| Região de Integração                                                       | Selecione, na lista apresentada ao lado do campo, o nome da região de desenvolvimento, à qual o município pertence.                                                                                                    |
| Unidade da Federação                                                       | Selecione, na lista apresentada ao lado do campo, o nome da unidade da<br>federação, à qual o município pertence.                                                                                                    |
| Região                                                                     | Selecione, na lista apresentada ao lado do campo, o nome da região, à qual o município pertence.                                                                                                    |
| Microrregião                                                               | Selecione, na lista apresentada ao lado do campo, o nome da microrregião, à<br>qual o município pertence.<br>Esta lista só será liberada após você selecionar o campo <i>Região</i> . Ou seja, a<br>lista de microrregiões será populada com as microrregiões associadas à<br>região selecionada.                                                                                                    |
| Indicador de Uso                                                           | Selecione a opção de acordo com as suas necessidades em relação a situação<br>do município na base de dados.<br><b>Ativo</b> , significa que só serão pesquisados os municípios que estiverem ativos.<br><b>Inativo</b> , os municípios inativos.<br>E <b>Todos</b> , serão apresentadas todos os municípios, independentemente da<br>situação.<br>Os municípios inativos serão apresentados na cor vermelha.                                                                                                    |
| Indicador de<br>Logradouro Bloqueado<br>Durante a Atualização<br>Cadastral | Campo visualizado dependendo da parametrização de cada empresa. Informe<br>uma das opções <i>Sim, Não</i> ou <i>Todos.</i><br>Por solicitação da Compesa, este indicador foi retirado durante a atualização<br>cadastral.                                                                                                    |
| Ordenar Resultado<br>Por:                                                  | Informe a opção <i>Nome</i> para que o resultado da consulta seja apresentada por nome, ou <i>Código</i> para esse resultado ser apresentado por código.                                                                                                    |

# Funcionalidade dos botões

| Botão   | Descrição das funcionalidades                                                                                                    |
|---------|----------------------------------------------------------------------------------------------------|
| Filtrar | Utilize este botão para solicitar ao sistema a realização do filtro dos municípios na base<br>de dados, de acordo com os argumentos de pesquisa informados. |

| Botão    | Descrição das funcionalidades                                                       |
|----------|-------------------------------------------------------------------------------------|
| Cancelar | Utilize este botão para cancelar a operação e retornar à tela principal do sistema. |
| Limpar   | Utilize este botão para limpar todos os campos da tela.                             |

### Referências

**Manter Município** 

### **Termos Principais**

### Município

Clique **aqui** para retornar ao Menu Principal do GSAN.

From: https://www.gsan.com.br/ - Base de Conhecimento de Gestão Comercial de Saneamento

Permanent link: https://www.gsan.com.br/doku.php?id=ajuda:filtrar\_municipio

Last update: 18/10/2017 18:15

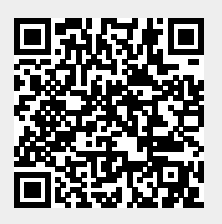